# How to Add a HP Mono to a Mac

# → Step 1: Finder > Go > Connect to Server In the Server Address section, type smb://cadcprint/drivers. Log in using your Auburn credentials (full email). MAC > HP Drag the .dmg file onto your desktop and open the file to start the installation process.

# → Step 2:

. . . . . . .

. . .

System Preferences > Printers & Scanners Click + Right-click on the toolbar Select Customize Toolbar Drag the Advanced icon to the toolbar Click Done

| Add                                         |          | Add 🗧 🔵                                   |                |
|---------------------------------------------|----------|-------------------------------------------|----------------|
| Q 🛞 🚔                                       | Q Search | 🔍 🛞 🚔 🖄 Q Search                          |                |
| Default IP Windows                          | Search   | Default IP Windows Advanced Search        |                |
| Text Only                                   |          | Drag your favorite item to the toolbar    |                |
| Name                                        | ^ Kind   | brug your lavorite item to the toolbar    |                |
| Canon iPF6450 (manual fee Use Small Size    | Bonjour  |                                           |                |
| GOR325Plotter Customize Teelber             | Bonjour  |                                           | <b>*····</b>   |
| Phaser 7760DX (00:00:aa:c Customize Toolbar | Bonjour  | Windows Advanced IP Default Search Space  | Flexible Space |
| RICOH Aficio SP C830DN [0026737FEBB9]       | Bonjour  |                                           |                |
| RICOH Aficio SP C830DN [002673838922]       | Bonjour  |                                           |                |
| RICOH Aficio SP C830DN [00267383892D]       | Bonjour  | or drag the default set into the toolbar. |                |
| RICOH Aficio SP C830DN [002673838938]       | Bonjour  |                                           |                |
| RICOH Aficio SP C830DN [002673B9B851]       | Bonjour  | Q Search                                  |                |
| RICOH Aficio SP C830DN [002673BA6CDF]       | Bonjour  | Default IP Windows Search                 |                |
| RICOH MP C2503 [002673A8C4FA]               | Boniour  |                                           |                |
| Name:                                       |          | Show Icon and Text 🗘 🗆 Use small size     | Done           |
| Location:                                   |          |                                           |                |
| Use:                                        | ٥        | Use:                                      | 0              |
|                                             |          |                                           |                |
|                                             | Add      |                                           | Add            |

# → Step 3:

Click the Advanced icon Under the Type section, select Windows printer via spools In the URL section, select a printer from the list below and type in the address:

cadcprint/DY204HPmono cadcprint/DY218HPmono cadcprint/DY219HPmono cadcprint/DY303HPmono cadcprint/DY304BHPmono cadcprint/DY318HPmono cadcprint/DY409HPmono

Under the Name section, add the name of your choice for the printer. Use > Select Printer Software > Search "M601" Click Add Check the Duplex unit box and under Tray 3, select HP 500-sheet Input Tray Click OK

# Make sure you release your print jobs from Papercut (tutorial is below this one).

# **PLEASE NOTE**

The first time you print after adding a new printer, you will be asked to enter your Auburn creditionals.

# NEED ADDITIONAL HELP?

Dudley Hall 215 wallstk@auburn.edu 334.844.8808

### SCHOOL OF ARCHITECTURE, PLANNING AND LANDSCAPE ARCHITECTURE AUBURN UNIVERSITY